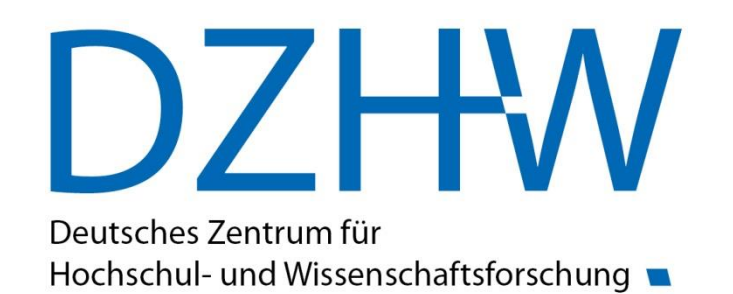

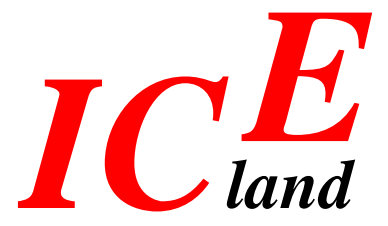

Übungen und Lösungen zur Arbeit mit ICEland

### Tabellengenerierung aus Einzelbestand

#### **Beispiel 1**

Wie ist das Geschlechterverhältnis bei wissenschaftlichem und künstlerischem Personal insgesamt sowie C4-Professor/-innen im Jahr 2016? Nutzen Sie die automatische Aktualisierung für die Erweiterung der Datentabelle um das Jahr 2017.

Themenbereich: Hochschulpersonal

#### Vorgehen

- 1. Schritt: Auswahl der Schlagwörter
- 2. Schritt: Auswahl des Bestandes
- 3. Schritt: Zusammenstellen der Tabelle
- 4. Schritt: Berechnung des prozentualen Anteils (FleDACalc)
- 5. Schritt: Speichern als xml-Datei
- 6. Schritt: Speichern im Verzeichnis
- 7. Schritt: automatische Aktualisierung

### Berechnung mit FleDAcalc – Ergebnis

Wie ist das Geschlechterverhältnis bei wissenschaftlichem und künstlerischem Personal insgesamt sowie C4-Professor/-innen im Jahr 2016?

Nutzen Sie die automatische Aktualisierung für die Erweiterung der Datentabelle um das Jahr 2017.

| Tab<br>ab | ellentitel         |                                         |                   |                               |             |     |
|-----------|--------------------|-----------------------------------------|-------------------|-------------------------------|-------------|-----|
| - 12      |                    |                                         |                   |                               | - 1         |     |
| 1         | A                  | B                                       | C                 | D                             | E           | Г   |
| 2         |                    | Personal an Hochschulen                 |                   |                               |             | T T |
| 3         |                    | 2016                                    |                   |                               |             |     |
| 4         |                    | Wissenschaftliches und künstlerisches P | ersonal insgesamt | C4-Professorinnen/Professoren |             |     |
| 5         | Geschlecht         | Anzahl (Basis= 100)                     | Prozent (%)       | Anzahl (Basis= 100)           | Prozent (%) |     |
| 6         | insgesamt          | 386.750                                 | 100,0             | 4.270                         | 100,0       |     |
| 7         | männlich           | 237.555                                 | 61,4              | 3.780                         | 88,5        |     |
| 8         | weiblich           | 149.195                                 | 38,6              | 495                           | 11,6        |     |
|           |                    |                                         |                   |                               |             |     |
|           |                    |                                         |                   |                               |             |     |
| (         |                    |                                         |                   |                               |             |     |
| r         |                    |                                         |                   |                               |             |     |
| Du        | ellen und Anr      | merkungen                               |                   |                               |             |     |
| -         | II as Chatiatia al | as Rundesamt Hauntherichte              |                   |                               |             |     |

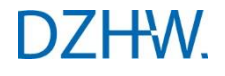

### Tabellenaktualisierung - Ergebnis

|    | A                     | B                | C             | D                        | E             | F                | G            | H                | 1       |
|----|-----------------------|------------------|---------------|--------------------------|---------------|------------------|--------------|------------------|---------|
| 1  |                       |                  |               |                          |               |                  |              |                  |         |
| 2  |                       |                  |               |                          |               |                  |              |                  |         |
| 3  |                       |                  |               |                          | Hochschu      | Ipersonal        |              |                  |         |
| 4  |                       |                  |               | F                        | Personal an I | Hochschulen      |              |                  |         |
| 5  |                       |                  | 201           | 6                        |               |                  | 201          | 7                |         |
| 6  | _                     | Wissenschaf      | fliches und   | C4                       | -             | Wissenschaf      | tliches und  | C4               | -       |
| 7  | Geschlecht            | Anzahl<br>(100%) | Prozent       | Anzahl<br>(100%)         | Prozent       | Anzahl<br>(100%) | Prozent      | Anzahl<br>(100%) | Prozent |
| 8  | insgesamt             | 386750           | 100           | 4270                     | 100           | 394880           | 100          | 3915             | 100     |
| 9  | männlich              | 237555           | 61,4          | 3780                     | 88,5          | 241300           | 61,1         | 3465             | 88,5    |
| 10 | weiblich              | 149195           | 38,6          | 495                      | 11,6          | 153580           | 38,9         | 450              | 11,5    |
| 11 | -                     |                  |               |                          | 212 - 6       |                  |              |                  |         |
| 12 |                       |                  |               |                          |               |                  |              |                  |         |
| 13 | Quelle: Statistisches | Bundesamt, Hau   | ptberichte    |                          |               |                  |              |                  |         |
| 14 |                       |                  |               |                          |               |                  |              |                  |         |
| 15 | Bestand: 60002        |                  |               |                          |               |                  |              |                  |         |
| 16 |                       |                  |               |                          |               |                  |              |                  |         |
|    | Aus Geheimhaltungs    | gründen wird ein | Rundungsver   | fahren auf all           | e Werte aus   | dem Bestand      | 60002 angewe | endet. Jede a    | bsolute |
| 17 | Fallzahl wird auf ein | Vielfaches von 5 | auf- oder abo | gerundet.                |               |                  |              |                  |         |
| 18 |                       |                  |               | - Man - 5 12 11 19 19 19 |               |                  |              |                  | 1       |
| 10 |                       |                  |               |                          |               |                  |              |                  |         |

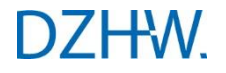

### Tabellengenerierung aus Einzelbestand

Welche Themen wurden behandelt?

- Bestandssuche
- Tabellenerstellung mittels Drag & Drop
- Einfaches Sortieren und Verschieben von Merkmalen und Ausprägungen
- Tabellenexport
- Berechnungen mit der FleDA-Tabellenkalkulation
- Speicherung von Tabellen
- Automatische Tabellenaktualisierung
- Tabellenverwaltung

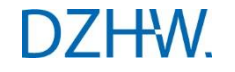

### Bestandsübergreifende Tabellengenerierung

#### **Beispiel 2**

Wie ist das Geschlechterverhältnis bei wissenschaftlichem und künstlerischem Personal insgesamt sowie bei C4-Professor/-innen im Jahr 2017?

Wie viel Personal aus oben genannten Gruppen steht in drei ausgewählten Lehr- und Forschungsbereichen der Fächergruppe Ingenieurwissenschaften ("Elektrotechnik und Informationstechnik", "Ingenieurwissenschaften allgemein" und "Maschinenbau, Verfahrenstechnik") zur Verfügung? Interessant ist hier auch die Summe der drei Bereiche. Wählen Sie einen Bestand aus, der nach fachlicher Zugehörigkeit gegliedert ist. Vergleichen Sie das Personal mit den Zahlen für Studienanfänger/-innen im 1. Hochschulsemester. Achten Sie bei der Bestandsauswahl auf die unterschiedlichen Zeitpunkte.

Themenbereiche: Personal und Lehrnachfrage

#### Vorgehen

- 1. Schritt: Festlegen einer Tabellenstruktur
- 2. Schritt: Öffnen der xml-Datei in FleDA
- 3. Schritt: Auswahl des Bestandes für die Tabellenerweiterung
- 4. Schritt: Nutzen der Sortierfunktion und der Zusammen-Funktion
- 5. Schritt: Zusammenstellen der weiteren Teiltabellen

### Festlegen einer Tabellenstruktur

|                    |                       |                                     | Spaltenüb                           |                       |
|--------------------|-----------------------|-------------------------------------|-------------------------------------|-----------------------|
|                    |                       |                                     | Teiltabelle 1                       | Teiltabelle 2         |
|                    |                       |                                     | Personal, Vergütungsgruppe,<br>Jahr | Studienanfänger, Jahr |
| Iriften            | Teil-<br>tabelle<br>1 | Geschlecht                          | 1,1                                 | 1,2                   |
| Zeilen-<br>übersch | Teil-<br>tabelle<br>2 | Lehr- und<br>Forschungsb<br>ereiche | 2,1                                 | 2,2                   |

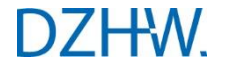

### Bestandsübergreifende Tabellengenerierung Ergebnis

Wie ist das Geschlechterverhältnis bei wissenschaftlichem und künstlerischem Personal insgesamt sowie bei C4-Professor/-innen im Jahr 2017?

Wie viel Personal aus oben genannten Gruppen steht in drei ausgewählten Lehr- und Forschungsbereichen der Fächergruppe Ingenieurwissenschaften ("Elektrotechnik und Informationstechnik",

"Ingenieurwissenschaften allgemein" und "Maschinenbau, Verfahrenstechnik") zur Verfügung? Interessant ist hier auch die Summe der drei Bereiche. Wählen Sie einen Bestand aus, der nach fachlicher Zugehörigkeit gegliedert ist.

Vergleichen Sie das Personal mit den Zahlen für Studienanfänger/-innen im

1. Hochschulsemester. Achten Sie bei der Bestandsauswahl auf die unterschiedlichen Zeitpunkte.

|    | A                                      | В                                | С                 | D                        |
|----|----------------------------------------|----------------------------------|-------------------|--------------------------|
| 1  |                                        | Hochschulpersonal                |                   | Lahrpachfraga            |
| 2  |                                        | Personal an Hochschulen          |                   | Lennachnage              |
| 3  |                                        | 2017                             |                   | Studienanfänger/-innen ( |
| 4  |                                        | Wissenschaftliches und künstle ( | 4-Professorinnen/ | 2017 1) 2)               |
| 5  | Geschlecht                             | Anzahl                           | Anzahl            | Anzahl                   |
| 6  | insgesamt                              | 394.880                          | 3.915             | 512.420                  |
| 7  | männlich                               | 241.300                          | 3.465             | 252.160                  |
| 8  | weiblich                               | 153.580                          | 450               | 260.255                  |
| 9  | Lehr- und Forschungsbereiche           | Anzahl                           | Anzahl            | Anzahl                   |
| 10 | Ingenieurwissenschaften allgemein      | 5.250                            | 25                | 10.890                   |
| 11 | Maschinenbau, Verfahrenstechnik        | 24.255                           | 155               | 33.675                   |
| 12 | Elektrotechnik und Informationstechnik | 13.040                           | 135               | 16.665                   |
| 13 | Zusammen                               | 42.550                           | 320               | 61.230                   |

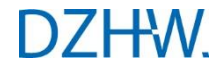

### Bestandsübergreifende Tabellengenerierung

Welche Themen wurden behandelt?

- Vorgehen beim Erstellen komplexer Tabellen
- Tabellenerweiterung über Zeilen und Spalten
- Mehrstufige Sortierung nach individueller Vorlage (Implikationen und Äquivalenzen)
- Ausprägung "Zusammen"

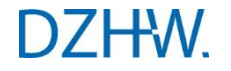

Welche Hochschulart hat im Jahr 2017 die meisten Absolventinnen/Absolventen in MINT-Fächern?

- Wählen Sie dazu die folgenden Fächergruppen aus:
  - Mathematik, Naturwissenschaften und
  - Ingenieurwissenschaften
- Betrachten Sie nur "Universitäten (ohne PH, TH und KH)", "allgemeine Fachhochschulen (ohne Verw.-FH)" sowie "Hochschulen insgesamt".
- Wählen Sie dazu beispielhaft Bestand Nr. 50001 aus.
- Wie hoch ist der Anteil ausländischer Absolventinnen/Absolventen? Nutzen Sie dazu FleDAcalc.
- Speichern Sie Ihre Tabelle als **xml**-Datei ab und schließen Sie die Tabellendefinition.

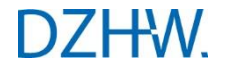

| <b>율</b> F     | leDA-Tabellenkalkulation                                                         |                                                                                       |                                                    |                                  |                                                   |                                 |                            | - 0           | ×            |
|----------------|----------------------------------------------------------------------------------|---------------------------------------------------------------------------------------|----------------------------------------------------|----------------------------------|---------------------------------------------------|---------------------------------|----------------------------|---------------|--------------|
| Datei          | Bearbeiten Ansicht Berechnungen                                                  | Hilfe                                                                                 |                                                    |                                  |                                                   |                                 |                            |               |              |
|                | ) ()                                                                             |                                                                                       |                                                    |                                  |                                                   |                                 |                            |               |              |
| Tab            | ellentitel                                                                       |                                                                                       |                                                    |                                  |                                                   |                                 |                            |               | 3            |
| Tab            | elle : 1                                                                         |                                                                                       |                                                    |                                  |                                                   |                                 |                            |               | 13           |
| <b>.</b> 🗢 10. |                                                                                  | -                                                                                     |                                                    |                                  | 1                                                 |                                 |                            |               | <u></u><br>1 |
| BACK STR       | Α                                                                                | В                                                                                     | C                                                  | D                                | E                                                 | F                               | G                          | н             |              |
| 1              |                                                                                  |                                                                                       | Lenrnachtrage                                      |                                  |                                                   |                                 |                            |               | -            |
| 2              |                                                                                  |                                                                                       | 2017 1) 2)                                         |                                  |                                                   |                                 |                            |               |              |
| 4              |                                                                                  |                                                                                       | Zusammen                                           |                                  | Mathematik, Naturwi                               | ssenschaft                      | Ingenieurwissenscha        | ften          |              |
| 5              | Hochschulart (diff.)                                                             | Staatsangehörigkeit (dich.                                                            | Anzahl (Basis= 100)                                | Prozent (%)                      | Anzahl (Basis= 100)                               | Prozent (%)                     | Anzahl (Basis= 100)        | Prozent (9    | 6)           |
| 6              | Unabanhulan ing assessed                                                         | Deutsche und Ausländer/-innen insgesa                                                 | 184.780                                            | 100,0                            | 55.135                                            | 100,0                           | 129.645                    | 100           | ,0           |
| 7              | Hochschulen insgesamt                                                            | Ausländer/-innen                                                                      | 24.250                                             | 13,1                             | 5.655                                             | 10,3                            | 18.595                     | 14            | ,3           |
| 8              | Universitäten (ehne DU CU TUS VU                                                 | Deutsche und Ausländer/-innen insgesa                                                 | 111.860                                            | 100,0                            | 52.035                                            | 100,0                           | 59.825                     | 100           | ,0           |
| 9              | onversitaten (onne Pri, ori, 113, Kr                                             | Ausländer/-innen                                                                      | 16.765                                             | 15,0                             | 5.295                                             | 10,2                            | 11.475                     | 19            | ,2           |
| 10             | Allgemeine Fachhochschulen                                                       | Deutsche und Ausländer/-innen insgesa                                                 | 72.430                                             | 100,0                            | 2.960                                             | 100,0                           | 69.475                     | 100           | ,0           |
| 11             | Augementer aentoensenalen                                                        | Ausländer/-innen                                                                      | 7.410                                              | 10,2                             | 335                                               | 11,3                            | 7.075                      | 10,           | ,2           |
| 4              |                                                                                  |                                                                                       |                                                    |                                  |                                                   |                                 |                            |               |              |
| <b>.</b> • 0   |                                                                                  |                                                                                       |                                                    |                                  |                                                   |                                 |                            | manananananan |              |
| - Qu           | ellen und Anmerkungen                                                            |                                                                                       |                                                    |                                  |                                                   |                                 |                            |               |              |
| Que            | elle: Statistisches Bundesamt, Hauptberich                                       | ite                                                                                   |                                                    |                                  |                                                   |                                 |                            |               |              |
| Anr<br>1) B    | nerkungen:<br>ei der Hochschule handelt es sich um die                           | Hochschule der letzten Immatrikulation. Das                                           | Bundesland der Hochsc                              | hule kann vor                    | n Berichtsland der abge                           | legten Prüfun                   | g abweichen.               |               |              |
| 2) C<br>Aus    | las Prüfungsjahr setzt sich zusammen aus<br>Geheimhaltungsgründen wird ein Rundu | dem Sommer- und vorangegangenem Winte<br>ingsverfahren auf alle Werte aus dem Bestand | rsemester (z. B. 2015 = \<br>50001 angewendet. Jed | Vintersemeste<br>e absolute Fall | r 2014/2015 und Somm<br>zahl wird auf ein Vielfad | ersemester 20<br>hes von 5 auf- | 15).<br>• oder abgerundet. |               |              |

Welche Hochschulart hat im Jahr 2017 die meisten Absolventinnen/Absolventen in MINT-Fächern? Wählen Sie dazu die folgenden Fächergruppen aus:

Mathematik, Naturwissenschaften und

Ingenieurwissenschaften

Betrachten Sie nur "Universitäten (ohne PH, TH und KH)", "allgemeine Fachhochschulen (ohne Verw.-FH)" sowie "Hochschulen insgesamt".

Wählen Sie dazu beispielhaft Bestand Nr. 50001 aus.

Wie hoch ist der Anteil ausländischer Absolventinnen/Absolventen? Nutzen Sie dazu FleDAcalc.

Speichern Sie Ihre Tabelle als xml-Datei ab und schließen Sie die Tabellendefinition.

## Übung 1a

- Öffnen Sie Ihre xml-Datei in FleDA erneut, um die Tabelle zu bearbeiten.
- Löschen Sie in Ihrer Tabelle die Fächergruppen und wählen Sie stattdessen Studienbereiche aus dem MINT-Bereich aus
  - Mathematik
  - Physik, Astronomie
  - Chemie
  - Maschinenbau, Verfahrenstechnik
  - Elektrotechnik und Informationstechnik
  - Bauingenieurwesen
- Nutzen Sie dazu die Sortierfunktion und lassen Sie sich die Studienbereiche mit der Summenausprägung Zusammen anzeigen.
- Begrenzen Sie die Auswahl auf ein Bundesland Ihrer Wahl.
- Exportieren Sie Ihre Tabelle in ein PDF-Dokument.

### Übung 1a

Lehrnachfrage (Prüfungen) nach Jahr (2017), Land (Niedersachsen), Studienbereiche, Hochschulart (diff.), Staatsangehörigkeit (dich.), Prüfungsergebnis (Prüfung bestanden)

|                                          |                                                     |          |            |                         | Lehrnachfrage  |                                         |                                                |                        |
|------------------------------------------|-----------------------------------------------------|----------|------------|-------------------------|----------------|-----------------------------------------|------------------------------------------------|------------------------|
|                                          |                                                     |          |            |                         | Prüfungen 1)2) |                                         |                                                |                        |
|                                          | -                                                   |          |            |                         | 2017 1)2)      |                                         |                                                |                        |
|                                          |                                                     |          |            |                         | Niedersachsen  |                                         |                                                |                        |
|                                          |                                                     | Zusammen | Mathematik | Physik, Astro-<br>nomie | Chemie         | Maschinenbau,<br>Verfahrenstech-<br>nik | Elektrotechnik<br>und Informations-<br>technik | Bauingenieur-<br>wesen |
| Hochschulart (diff.)                     | Staatsangehörig-<br>keit (dich.)                    |          |            |                         | Anzahl         |                                         | 4                                              |                        |
| Hochschulen insge-<br>samt               | Deutsche und Aus-<br>länder/ - innen ins-<br>gesamt | 6.950    | 955        | 665                     | 645            | 2.850                                   | 975                                            | 855                    |
| 0.0001.0000                              | Ausländer/ - innen                                  | 775      | 50         | 80                      | 60             | 335                                     | 170                                            | 80                     |
| Universitäten (ohne<br>PH, GH, THS, KHS) | Deutsche und Aus-<br>länder/ - innen ins-<br>gesamt | 4.760    | 955        | 665                     | 635            | 1.700                                   | 410                                            | 395                    |
|                                          | Ausländer/ - innen                                  | 635      | 50         | 80                      | 60             | 255                                     | 130                                            | 55                     |
| Allgemeine Fach-<br>hochschulen          | Deutsche und Aus-<br>länder/ - innen ins-<br>gesamt | 2.190    | 978        | <u>ي</u> ر              | 15             | 1.150                                   | 565                                            | <mark>465</mark>       |
|                                          | Ausländer/ - innen                                  | 140      | 123        | 2                       | 2              | 80                                      | 35                                             | 25                     |

Öffnen Sie Ihre xml-Datei in FleDA erneut, um die Tabelle zu bearbeiten.

Löschen Sie in Ihrer Tabelle die Fächergruppen und wählen Sie stattdessen Studienbereiche aus dem MINT-Bereich aus

- Mathematik
- Physik, Astronomie
- Chemie
- Maschinenbau, Verfahrenstechnik
- Elektrotechnik und Informationstechnik
- Bauingenieurwesen

Nutzen Sie dazu die Sortierfunktion und lassen Sie sich die Studienbereiche mit der Summenausprägung Zusammen anzeigen.

Begrenzen Sie die Auswahl auf ein Bundesland Ihrer Wahl.

Exportieren Sie Ihre Tabelle in ein PDF-Dokument.

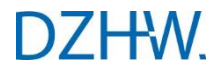

- Wie viele Studierende gibt es in den verschiedenen Fächergruppen für das Bundesland Ihrer Wahl und Niedersachsen sowie für Deutschland insgesamt?
- Die Fragestellung verlangt möglichst aktuelle Daten. Stellen Sie zunächst mittels Schlagwörtern fest, für welche Zeitpunkte die benötigten Daten mit der Datenqualität "endgültige Daten" und "vorläufige Daten" zur Verfügung stehen.
- Wie hoch ist jeweils der Frauenanteil? Verwenden Sie zur Berechnung des Frauenanteils die FleDAcalc-Funktion zur Prozentuierung.
- Gestalten Sie den Tabellenaufbau so, dass die Fächergruppen in Zeilen stehen und die Länder in Spalten. Für jedes Land sollen Werte für das Merkmal Geschlecht "insgesamt" und "weiblich" ausgewiesen werden.

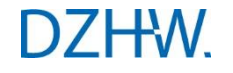

– 🗆 X

| ab | ellentitei<br>elle : 1                                   |                                              |           |             |          |          |         |            |                  |         |
|----|----------------------------------------------------------|----------------------------------------------|-----------|-------------|----------|----------|---------|------------|------------------|---------|
|    | A                                                        | В                                            | с         | D           | E        | F        | G       | н          | 1                | J       |
| 2  |                                                          | Lehrnachfrage<br>Studierende<br>WS 2017/2018 |           |             |          |          |         |            | ,                |         |
| 4  |                                                          | Länder insgesamt                             | uusiblisb |             | Berlin   | weiblich |         | Niedersac  | hsen<br>weiblich |         |
| 5  | Fächergruppen (Studenten, und Prüfungsstatistik)         | Anzahl (Basis = 1                            | Anzahl    | Prozent (%) | Anzahl ( | Anzahl   | Prozent | Anzahl (   | Anzahl           | Prozent |
| 7  | Fächergruppen insgesamt                                  | 2 844 980                                    | 1 380 335 | 48.5        | 187 935  | 93 870   | 49.9    | 209 000    | 101 665          | 48 (    |
| 2  | Geisteswissenschaften                                    | 341 640                                      | 229 165   | 67.1        | 24 195   | 15 550   | 64.3    | 23 575     | 16 390           | 69.     |
| 9  | Sport                                                    | 28 200                                       | 10 845    | 38.5        | 1 190    | 405      | 34.0    | 1745       | 760              | 431     |
| 0  | Rechts-, Wirtschafts- und Sozialwissenschaften           | 1.048.790                                    | 595,165   | 56.7        | 63.895   | 37.475   | 58.7    | 70.665     | 41.310           | 58.5    |
| 1  | Mathematik. Naturwissenschaften                          | 318.675                                      | 152,770   | 47.9        | 19,450   | 8.370    | 43.0    | 26.095     | 12,750           | 48.9    |
| 2  | Humanmedizin/ Gesundheitswissenschaften                  | 176.635                                      | 116.530   | 66.0        | 10,765   | 6.975    | 64.8    | 10,725     | 7.500            | 69.9    |
| 3  | Veterinärmedizin                                         | -                                            | _         | -           | -        | -        | -       | . <u> </u> | -                |         |
| 4  | Agrar-, Forst- und Ernährungswissenschaften, Veterinärme | 63.580                                       | 37.165    | 58,5        | 4.580    | 2.835    | 61,9    | 11.055     | 5.840            | 52,8    |
| 5  | Ingenieurwissenschaften                                  | 769.085                                      | 177.575   | 23,1        | 50.520   | 13.895   | 27.5    | 57.090     | 12.040           | 21.     |
| 6  | Kunst, Kunstwissenschaften                               | 94.265                                       | 58.915    | 62,5        | 11.755   | 7.380    | 62,8    | 7.905      | 4.980            | 63,0    |
|    |                                                          | 4 1 10                                       | 2.205     | 53,6        | 1.590    | 990      | 62,3    | 145        | 95               | 65,5    |

Wie viele Studierende gibt es in den verschiedenen Fächergruppen für das Bundesland Ihrer Wahl und Niedersachsen sowie für Deutschland insgesamt?

Die Fragestellung verlangt möglichst aktuelle Daten. Stellen Sie zunächst fest, für welche Zeitpunkte die benötigten Daten mit der Datenqualität "endgültige Daten" und "vorläufige Daten" zur Verfügung stehen.

Wie hoch ist jeweils der Frauenanteil? Verwenden Sie zur Berechnung des Frauenanteils die FleDAcalc-Funktion zur Prozentuierung.

Gestalten Sie den Tabellenaufbau so, dass die Fächergruppen in Zeilen stehen und die Länder in Spalten. Für jedes Land sollen Werte für das Merkmal Geschlecht "insgesamt" und "weiblich" ausgewiesen werden.

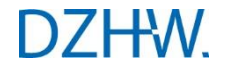

- An welcher Hochschule Ihres Bundeslandes sind im Wintersemester 2016/2017 die meisten Studienanfänger/-innen (1. Hochschulsemester) eingeschrieben?
- Lassen Sie sich vorab die Hochschulen nach Bundesland und Hochschulart anzeigen. Benutzen Sie dafür die Sortierfunktion.
- Lassen Sie sich das Ergebnis mit FleDAcalc in Prozent ausgeben und blenden Sie danach die leeren Zeilen aus.
- Speichern Sie die Tabelle in Ihrer Sammlung.
- Aktualisieren Sie Ihre Tabelle um die aktuellen Daten und laden Sie das Ergebnis als Excel-Tabelle herunter.

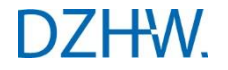

|    | A                                                         | В                  | C                 | D                 | E       |
|----|-----------------------------------------------------------|--------------------|-------------------|-------------------|---------|
| 1  | Lehrnachfrage (Studienanfänger/-innen (1. Hochschuls      | semester)) nach Se | emester (WS 20    | 16/2017), Hochsch | ulen    |
| 2  |                                                           |                    |                   |                   |         |
| 3  |                                                           |                    | Lehrnac           | hfrage            |         |
| 4  |                                                           | Studien            | anfänger/-innen ( | 1. Hochschulsemes | ter)    |
| 5  |                                                           | WS 2016            | /2017             | WS 2017           | 2018    |
| 6  | Hochschulen                                               | Anzahl (100%)      | Prozent           | Anzahl (100%)     | Prozent |
| 7  | Niedersachsen                                             | 32785              | 100               | 32545             | 100     |
| 8  | Universitäten (ohne PH, GH, THS, KHS)                     | 21745              | 66,3              | 21080             | 64,8    |
| 9  | U Oldenburg                                               | 2415               | 7,4               | 2335              | 7,2     |
| 10 | U Osnabrück                                               | 2590               | 7,9               | 2320              | 7,1     |
| 11 | U Vechta                                                  | 1020               | 3,1               | 1080              | 3,3     |
| 12 | U Hildesheim                                              | 1380               | 4,2               | 1230              | 3,8     |
| 13 | U Lüneburg                                                | 1450               | 4,4               | 1380              | 4,2     |
| 14 | U Göttingen                                               | 4185               | 12.8              | 4380              | 13.5    |
| 15 | TU Braunschweig                                           | 2895               | 8.8               | 2615              | 8       |
| 16 | TU Clausthal                                              | 515                | 1.6               | 360               | 1,1     |
| 17 | U Hannover                                                | 4650               | 14.2              | 4760              | 14.6    |
| 18 | Medizinische H Hannover                                   | 395                | 1.2               | 380               | 1.2     |
| 19 | Tierärztliche H Hannover                                  | 255                | 0.8               | 240               | 0.7     |
| 20 | Kunsthochschulen                                          | 375                | 1.1               | 345               | 1.1     |
| 21 | Hochschule für Musik, Theater und Medien, Hannover        | 205                | 0.6               | 200               | 0.6     |
| 22 | H für Bildende Künste Braunschweig                        | 170                | 0.5               | 145               | 0.4     |
| 23 | Allgemeine Fachhochschulen                                | 10185              | 31.1              | 10640             | 32.7    |
| 24 | H Weserbergland (HSW), Hameln (Priv, FH)                  | 120                | 0.4               | 125               | 0.4     |
| 25 | Leibniz-Fachhochschule Hannover (Priv, FH)                | 160                | 0.5               | 155               | 0.5     |
| 26 | Hermannsburg, FH für interkulturelle Theologie (Priv, FH) | 30                 | 0.1               | 30                | 0.1     |
| 27 | Hochschule Wilhelmshaven-Oldenburg-Elsfleth (FH)          | 1195               | 3.6               | 1305              | 4       |
| 28 | Hochschule Emden-Leer (FH)                                | 885                | 27                | 855               | 26      |
| 29 | H Braunschweig-Wolfenbüttel (FH)                          | 2020               | 6.2               | 1960              | 6       |
| 30 | H Hannover                                                | 1390               | 4.2               | 1395              | 4.3     |
| 31 | H Hildesheim/Holzminden/Göttingen (FH)                    | 1075               | 3.3               | 1025              | 31      |
| 32 | FH der Wirtschaft Hannover (Priv. FH)                     | 100                | 0.3               | 75                | 0.2     |
| 33 | FH Göttingen (Priv. FH)                                   | 235                | 0.7               | 425               | 13      |
| 34 | H für Wirtschaft und Technik Vechta/Diepholz/Oldenburg    | 135                | 0.4               | 140               | 0.4     |
| 35 | FH Ottersberg (Priv. FH)                                  | 40                 | 0.1               | 35                | 0 1     |
| 36 | Hochschule Osnabrück (FH)                                 | 2585               | 7.9               | 2595              | 8       |
| 37 | Hochschule21, Buxtehude (Priv, FH)                        | 210                | 0.6               | 225               | 0 7     |
| 38 | Verwaltungsfachhochschulen                                | 480                | 1.5               | 485               | 1.5     |
| 39 | Norddeutsche H für Rechtspflege, Hildesheim (FH)          | 115                | 0.4               | 135               | 0.4     |
| 40 | Kommunale H für Verwaltung in Niedersachsen, Hannov       | 365                | 1 1               | 365               | 11      |
| 11 |                                                           | 505                | 1,1               | 555               | 1,1     |

An welcher Hochschule Ihres Bundeslandes sind im Wintersemester 2016/2017 die meisten Studienanfänger/-innen (1. Hochschulsemester) eingeschrieben? Lassen Sie sich vorab die Hochschulen

nach Bundesland und Hochschulart anzeigen. Benutzen Sie dafür die Sortierfunktion.

Lassen Sie sich das Ergebnis mit FleDAcalc in Prozent ausgeben und blenden Sie danach die leeren Zeilen aus. Speichern Sie die Tabelle in Ihrer Sammlung.

Aktualisieren Sie Ihre Tabelle um die aktuellen Daten und laden Sie das Ergebnis als Excel-Tabelle herunter.

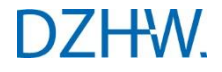

- Wie hoch waren die Kosten für
  - Mieten und Pachten
  - die *Energieversorgung* sowie
  - Bewirtschaftung und Unterhalt für Grundstücke und Gebäude

an

- Universitäten,
- allgemeinen Fachhochschulen und
- insgesamt

je nach öffentlicher oder privater Trägerschaft in den Jahren 2010 bis 2016?

- Wie hoch sind die Ausgaben für diese drei Kostenarten insgesamt? Wie haben sich die Kosten seit 2010 entwickelt?
- Nutzen Sie die Ausprägung "Zusammen", um sich die Summe der Kostenarten ausgeben zu lassen.
- Zeigen Sie die Kostenentwicklung auf, indem Sie die jeweilige Differenz zum Jahr 2010 in Prozent bilden.

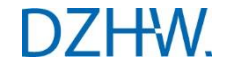

| A                                        | В        | С                      | D                       | E                           | F         | G                     | Н          | I                  | J         | К                  | L          | М                      | N            |
|------------------------------------------|----------|------------------------|-------------------------|-----------------------------|-----------|-----------------------|------------|--------------------|-----------|--------------------|------------|------------------------|--------------|
| 1                                        |          | Ausgaben/Einnahmen     |                         |                             |           |                       |            |                    |           |                    |            |                        |              |
| 2                                        |          | Differenzierung nach H | ochschulfinanzstatistik | 1)                          |           |                       |            |                    |           |                    |            |                        |              |
| 3                                        |          | Hochschulen insgesam   | it                      |                             |           | Universitäten (ohne P | H, GH, THS | , KHS)             |           | Allgemeine Fachh   | ochschuler |                        |              |
| 4                                        |          | Öffentlich (insgesamt) |                         | Privat (einschl. kirchlich) |           | Öffentlich (insgesamt | t)         | Privat (einschl. k | irchlich) | Öffentlich (insges | amt)       | Privat (einschl. kirch | lich)        |
| 5 Ausgaben/Einnahmen HFS                 | Jahr     | r Euro (DiffBasis)     | Differenz in Prozent(%) | Euro (DiffBasis)            | Differenz | Euro (DiffBasis)      | Differenz  | . Euro (DiffBasis) | Differenz | Euro (DiffBasis)   | Differenz  | Euro (DiffBasis)       | Differenz i. |
| 6                                        | 2010 1)  | 1.034.031.170          | 0,0                     | 50.340.976                  | 0,0       | 770.018.071           | 0,0        | 10.814.125         | 0,0       | 205.890.841        | 0,0        | 37.588.620             | 0,           |
| 7                                        | 2011 1)  | 1.085.492.308          | 5,0                     | 57.342.696                  | 13,9      | 806.316.547           | 4,7        | 12.783.145         | 18,2      | 217.624.482        | 5,7        | 42.571.281             | 13           |
| 3                                        | 2012 1)  | 1.144.046.327          | 10,6                    | 65.249.374                  | 29,6      | 841.055.271           | 9,2        | 14.589.363         | 34,9      | 239.955.891        | 16,5       | 48.170.085             | 28           |
| 9 Mieten u. Pachten f. Grundstücke u. Ge | 2013 1)  | 1.210.021.675          | 17,0                    | 72.678.533                  | 44,4      | 869.965.790           | 13,0       | 15.424.987         | 42,6      | 269.613.079        | 30,9       | 54.827.031             | 45           |
| 0                                        | 2014 1)  | 1.304.186.480          | 26,1                    | 78.195.823                  | 55,3      | 937.878.807           | 21,8       | 17.275.955         | 59,8      | 293.665.015        | 42,6       | 58.837.746             | 56           |
| 1                                        | 2015 1)  | 1.357.609.281          | 31,3                    | 89.946.696                  | 78,7      | 976.932.093           | 26,9       | 17.946.524         | 66,0      | 306.362.643        | 48,8       | 69.500.613             | 84           |
| 2                                        | 2016 1)  | 1.414.130.243          | 36,8                    | 91.681.222                  | 82,1      | 1.000.957.794         | 30,0       | 16.261.930         | 50,4      | 333.093.093        | 61,8       | 72.795.185             | 93           |
| 13                                       | 2010 1)  | 1.123.754.529          | 0,0                     | 34.921.383                  | 0,0       | 1.000.665.627         | 0,0        | 27.139.509         | 0,0       | 95.929.083         | 0,0        | 6.209.305              | C            |
| 14                                       | 2011 1)  | 1.162.009.561          | 3,4                     | 36.024.613                  | 3,2       | 1.038.822.238         | 3,8        | 26.992.414         | -0,5      | 96.102.799         | 0,2        | 7.408.646              | 19           |
| 5                                        | 2012 1)  | 1.260.467.373          | 12,2                    | 41.447.231                  | 18,7      | 1.127.764.683         | 12,7       | 29.962.633         | 10,4      | 102.170.486        | 6,5        | 9.873.600              | 59           |
| 6 Energiekosten                          | 2013 1)  | 1.377.099.758          | 22,5                    | 41.542.236                  | 19,0      | 1.229.123.215         | 22,8       | 29.330.546         | 8,1       | 115.674.896        | 20,6       | 10.473.495             | 61           |
| 2                                        | 2014 1)  | 1.305.056.096          | 16,1                    | 39.653.332                  | 13,6      | 1.165.782.859         | 16,5       | 28.063.146         | 3,4       | 110.490.333        | 15,2       | 10.036.665             | 6            |
|                                          | 2015 1)  | 1.267.158.014          | 12,8                    | 39.477.865                  | 13,0      | 1.134.174.307         | 13,3       | 26.746.616         | -1,4      | 104.204.219        | 8,6        | 11.216.532             | 80           |
| 9                                        | 2016 1)  | 1.258.016.031          | 11,9                    | 38.040.384                  | 8,9       | 1.120.880.990         | 12,0       | 25.129.379         | -7,4      | 107.511.382        | 12,1       | 11.331.882             | 83           |
| 0                                        | 2010 1)  | 1.096.026.656          | 0,0                     | 42.197.280                  | 0,0       | 899.489.620           | 0,0        | 30.281.001         | 0,0       | 143.171.965        | 0,0        | 10.193.405             | (            |
| 1                                        | 2011 1)  | 1.267.981.046          | 15,7                    | 42.224.326                  | 0,1       | 1.057.195.735         | 17,5       | 30.207.019         | -0,2      | 157.601.937        | 10,1       | 10.099.967             | -1           |
| 2                                        | 2012 1)  | 1.221.533.983          | 11,5                    | 44.919.316                  | 6,5       | 1.005.990.410         | 11,8       | 31.797.146         | 5,0       | 162.675.396        | 13,6       | 11.347.840             | 1            |
| 3 Bewirtschaftung u. Unterhalt d. Grunds | 2013 1)  | 1.353.189.599          | 23,5                    | 46.684.605                  | 10,6      | 1.116.500.019         | 24,1       | 32.104.379         | 6,0       | 177.589.967        | 24,0       | 12.714.441             | 24           |
| 4                                        | 2014 1)  | 1.404.440.900          | 28,1                    | 49.327.538                  | 16,9      | 1.158.105.199         | 28,8       | 34.430.256         | 13,7      | 188.314.257        | 31,5       | 12.804.744             | 25           |
| 5                                        | 2015 1)  | 1.472.715.532          | 34,4                    | 52.875.028                  | 25,3      | 1.202.368.299         | 33,7       | 34.190.055         | 12,9      | 206.765.284        | 44,4       | 16.903.853             | 65           |
| 16                                       | 2016 1)  | 1.568.991.436          | 43,2                    | 56.705.135                  | 34,4      | 1.282.875.802         | 42,6       | 36.248.466         | 19,7      | 213.918.751        | 49,4       | 18.700.431             | 83           |
| .7                                       | 2010 1)  | 3.253.812.355          | 0,0                     | 127.459.639                 | 0,0       | 2.670.173.318         | 0,0        | 68.234.635         | 0,0       | 444.991.889        | 0,0        | 53.991.330             | (            |
| 28                                       | 2011 1)  | 3.515.482.915          | 8,0                     | 135.591.635                 | 6,4       | 2.902.334.520         | 8,7        | 69.982.578         | 2,6       | 471.329.218        | 5,9        | 60.079.894             | 11           |
| 9                                        | 2012 1)  | 3.626.047.683          | 11,4                    | 151.615.921                 | 19,0      | 2.974.810.364         | 11,4       | 76.349.142         | 11,9      | 504.801.773        | 13,4       | 69.391.525             | 28           |
| 0 Zusammen                               | 2013 1)  | 3.940.311.032          | 21,1                    | 160.905.374                 | 26,2      | 3.215.589.024         | 20,4       | 76.859.912         | 12,6      | 562.877.942        | 26,5       | 78.014.967             | 44           |
| 1 1000000000000000000000000000000000000  | 2014 1)  | 4.013.683.476          | 23,4                    | 167.176.693                 | 31,2      | 3.261.766.865         | 22,2       | 79.769.357         | 16,9      | 592.469.605        | 33,1       | 81.679.155             | 5            |
| 32                                       | 2015 1)  | 4.097.482.827          | 25,9                    | 182.299.589                 | 43,0      | 3.313.474.699         | 24,1       | 78.883.195         | 15,6      | 617.332.146        | 38,7       | 97.620.998             | 80           |
| 33                                       | 2016 1)  | 4.241.137.710          | 30,3                    | 186.426.741                 | 46,3      | 3.404.714.586         | 27,5       | 77.639.775         | 13,8      | 654.523.226        | 47,1       | 102.827.498            | 90           |
|                                          | 300 - KG |                        |                         |                             |           |                       |            |                    |           |                    |            |                        |              |
| <u>u</u>                                 |          |                        |                         |                             |           |                       |            |                    |           |                    |            |                        |              |

Quelle: Statistisches Bundesamt, Hauptberichte

Anmerkungen:

1) Rundungsdifferenzen wurden bei der Summenbildung nicht ausgeglichen. Daher kommt es zu Abweichungen in den Summen zur Fachserie 11 Reihe 4.5.

Wie hoch waren die Kosten für *Mieten und Pachten*, die *Energieversorgung* sowie *Bewirtschaftung und Unterhalt für Grundstücke und Gebäude* an Universitäten, allgemeinen Fachhochschulen und insgesamt je nach öffentlicher oder privater Trägerschaft in den Jahren 2010 bis 2016?

Wie hoch sind die Ausgaben für diese drei Kostenarten insgesamt? Wie haben sich die Kosten seit 2010 entwickelt? Nutzen Sie die Ausprägung "Zusammen", um sich die Summe der Kostenarten ausgeben zu lassen.

Zeigen Sie die Kostenentwicklung auf, indem Sie die jeweilige Differenz zum Jahr 2010 in Prozent bilden.

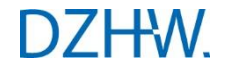

Berechnen Sie den Anteil von Frauen und Männern in verschiedenen Status- und Abschlussgruppen zwischen Studienberechtigten und Professorinnen/Professoren.

Berücksichtigen Sie folgende Status- bzw. Personengruppen:

- Studienberechtigte
- Studienanfänger/-innen im 1. HS
- Studierende
- Absolventinnen/Absolventen
- Promovierte
- Habilitierte
- Professorinnen/Professoren

Für die Auswertung werden mehrere Datenbestände herangezogen, die Sie mit der Tabellenerweiterungsfunktion verknüpfen.

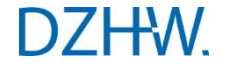

|    | A                     | В                                             | С         | D         | E       | F         | G       |
|----|-----------------------|-----------------------------------------------|-----------|-----------|---------|-----------|---------|
| 1  |                       |                                               | Jahr      | ·         |         |           |         |
| 2  |                       |                                               | 2017      |           |         |           |         |
| 3  |                       |                                               | insgesamt | männlich  |         | weiblich  |         |
| 4  |                       | Lehrnachfrage                                 | Anzahl (B | Anzahl    | Prozent | Anzahl    | Prozent |
| 5  |                       | Studienberechtigte                            | 441.335   | 207.055   | 46,9    | 234.275   | 53,1    |
| 6  |                       | Lehrnachfrage                                 | Anzahl (B | Anzahl    | Prozent | Anzahl    | Prozent |
| 7  |                       | Studienanfänger/-innen (1. Hochschulsemester) | 512.420   | 252.160   | 49,2    | 260.255   | 50,8    |
| 8  |                       | Lehrnachfrage                                 | Anzahl (B | Anzahl    | Prozent | Anzahl    | Prozent |
| 9  |                       | Studierende 3)                                | 2.844.980 | 1.464.645 | 51,5    | 1.380.335 | 48,5    |
| 10 | Lehrnachfrage         | Abschlussart (Prüfungsgruppen)                | Anzahl (B | Anzahl    | Prozent | Anzahl    | Prozent |
| 11 | Drüfungen ()          | Abschlüsse insgesamt                          | 501.735   | 246.695   | 49,2    | 255.040   | 50,8    |
| 12 | Fiululiyeli 4)        | Promotion insgesamt                           | 28.405    | 15.690    | 55,2    | 12.715    | 44,8    |
| 13 |                       | Lehrnachfrage                                 | Anzahl (B | Anzahl    | Prozent | Anzahl    | Prozent |
| 14 |                       | Habilitationen                                | 1.585     | 1.120     | 70,7    | 465       | 29,3    |
| 15 | Hochschulpersonal     | Personalgruppe                                | Anzahl (B | Anzahl    | Prozent | Anzahl    | Prozent |
| 16 | Personal an Hochschul | Professorinnen/Professoren                    | 47.570    | 36.125    | 75,9    | 11.440    | 24,0    |

Berechnen Sie den Anteil von Frauen und Männern in verschiedenen Status- und Abschlussgruppen zwischen Studienberechtigten und Professorinnen/Professoren.

Berücksichtigen Sie folgende Status- bzw. Personengruppen:

- Studienberechtigte -
  - Studienanfänger/-innen im 1. HS

Promovierte

Habilitierte

- Studierende
- Absolventinnen/Absolventen

Professorinnen/Professoren

Für die Auswertung werden mehrere Datenbestände herangezogen, die Sie mit der Tabellenerweiterungsfunktion verknüpfen.

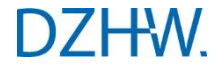

- Zeigen Sie die Relation zwischen Studierenden und dem wissenschaftlichen und künstlerischen Personal an Hochschulen im Jahr 2017.
- Vergleichen Sie alle 16 Bundesländer und lassen Sie sich die Ausprägung Länder insgesamt anzeigen.
- Nutzen Sie die Berechnungsfunktion Quotierung in FleDAcalc.
- Speichern Sie Ihre Tabelle im xml-Format.

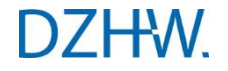

|    | A                      | В                                                   | C              | D     |
|----|------------------------|-----------------------------------------------------|----------------|-------|
| 1  |                        | Hochschulpersonal                                   |                |       |
| 2  |                        | Personal an Hochschulen                             | Lenrnachtrage  |       |
| 3  |                        | Wissenschaftliches und künstlerisches Personal insg | Studierende 1) |       |
| 4  |                        | 2017                                                | 2017 1)        |       |
| 5  | Land                   | Anzahl (Basis = 1)                                  | Anzahl         | Quote |
| 6  | Baden-Württemberg      | 73.265                                              | 361.810        | 4,9   |
| 7  | Bayern                 | 58.485                                              | 388.895        | 6,6   |
| 8  | Berlin                 | 25.385                                              | 187.935        | 7.4   |
| 9  | Brandenburg            | 7.245                                               | 49.440         | 6.8   |
| 10 | Bremen                 | 4.440                                               | 37.800         | 8.5   |
| 11 | Hamburg                | 14.460                                              | 107.910        | 7.5   |
| 12 | Hessen                 | 26.705                                              | 260.070        | 9.7   |
| 13 | Mecklenburg-Vorpommern | 6.290                                               | 39.220         | 6,2   |
| 14 | Niedersachsen          | 28.260                                              | 209.000        | 7.4   |
| 15 | Nordrhein-Westfalen    | 83.985                                              | 772.905        | 9,2   |
| 16 | Rheinland-Pfalz        | 15.295                                              | 123.020        | 8.0   |
| 17 | Saarland               | 4.380                                               | 31.370         | 7,2   |
| 18 | Sachsen                | 20.705                                              | 109.335        | 5.3   |
| 19 | Sachsen-Anhalt         | 7.995                                               | 54.600         | 6,8   |
| 20 | Schleswig-Holstein     | 8.425                                               | 61.835         | 7.3   |
| 21 | Thüringen              | 9.550                                               | 49.830         | 5.2   |
| 22 | Länder insgesamt       | 394.880                                             | 2.844.980      | 7.2   |

Zeigen Sie die Relation zwischen Studierenden und dem wissenschaftlichen und künstlerischen Personal an Hochschulen im Jahr 2017.

Vergleichen Sie alle 16 Bundesländer und lassen Sie sich die Ausprägung Länder insgesamt anzeigen.

Nutzen Sie die Berechnungsfunktion Quotierung in FleDAcalc.

Speichern Sie Ihre Tabelle im xml-Format.

### Übung 6a

Öffnen Sie Ihre gespeicherte xml-Tabelle in FleDA.

Ändern Sie die Ausprägung von dem wissenschaftlichen und künstlerischem Personal insgesamt in Professorinnen und Professoren und lassen Sie sich erneut die Relation mit der Quotierung über FleDAcalc anzeigen.

Speichern Sie Ihre Tabelle nun in Ihrer Sammlung und lassen Sie sich die Tabelle im html-Format anzeigen.

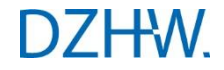

#### Übung 6a

ü7A- Hochschulpersonal (Personal an Hochschulen) nach Personalgruppe (Professorinnen/Professoren), Jahr (2017), Land, Fachliche Gliederung (Gliederung nach organisatorischer Zugehörigkeit)

[TabTeil 2]: Lehrnachfrage (Studierende) nach Jahr (2017), Land

|                        | Hochschulpersonal          |           |                   |
|------------------------|----------------------------|-----------|-------------------|
|                        | Personal an Hochschulen    | Lehrnach  | nfrage            |
|                        | Professorinnen/Professoren | Studiere  | nde <sup>1)</sup> |
|                        | 2017                       | 2017      | 1)                |
| Land                   | Anzahl (Basis=1)           | Anzahl    | Quote             |
| Baden-Württemberg      | 7.510                      | 361.810   | 48,2              |
| Bayern                 | 6.810                      | 388.895   | 57,1              |
| Berlin                 | 3.530                      | 187.935   | 53,2              |
| Brandenburg            | 940                        | 49.440    | 52,6              |
| Bremen                 | 680                        | 37.800    | 55,6              |
| Hamburg                | 1.700                      | 107.910   | 63,5              |
| Hessen                 | 3.730                      | 260.070   | 69,7              |
| Mecklenburg-Vorpommern | 830                        | 39.220    | 47,3              |
| Niedersachsen          | 3.680                      | 209.000   | 56,8              |
| Nordrhein-Westfalen    | 9.955                      | 772.905   | 77,6              |
| Rheinland-Pfalz        | 2.120                      | 123.020   | 58,0              |
| Saarland               | 510                        | 31.370    | 61,5              |
| Sachsen                | 2.275                      | 109.335   | 48,1              |
| Sachsen-Anhalt         | 1.020                      | 54.600    | 53,5              |
| Schleswig-Holstein     | 1.080                      | 61.835    | 57,3              |
| Thüringen              | 1.195                      | 49.830    | 41,7              |
| Länder insgesamt       | 47.570                     | 2.844.980 | 59,8              |

Quelle: Statistisches Bundesamt, Hauptberichte

Öffnen Sie Ihre gespeicherte xml-Tabelle in FleDA.

Ändern Sie die Ausprägung von dem wissenschaftlichen und künstlerischem Personal insgesamt in Professorinnen und Professoren und lassen Sie sich erneut die Relation mit der Quotierung über FleDAcalc anzeigen.

Speichern Sie Ihre Tabelle nun in Ihrer Sammlung und lassen Sie sich die Tabelle im html-Format anzeigen.

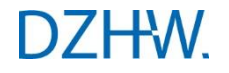

Pfad: > <u>Startseite</u> > <u>Übersicht</u> > <u>Tabellensammlung Schulung-März 2019</u> > <u>Themenbereich Bereichsübergreifende Tabellen</u> > **Tab. AAZ001** 

Wie viele Hochschulsemester benötigen Bachelorabsolventen/ -absolventinnen in den Studienfächern BWL, VWL und Wirtschaftswissenschaften an ausgewählten Universitäten Ihres Bundeslandes durchschnittlich bis zu Ihrem Abschluss? Betrachten Sie nur Erststudium (einschließlich Weiterstudium zur Verbesserung der Note).

Wie stellt sich die Studiendauer an den Universitäten bzw. an allen Hochschulen des Bundeslandes dar? Nutzen Sie die Sortierfunktion zur Auswahl der Hochschulstandorte. Konvertieren Sie die Ergebnistabelle nach html.

Erweitern Sie Ihr Ergebnis um die durchschnittliche

Hochschulstudiendauer von Ausländer/-innen.

Betrachten Sie zum Vergleich die durchschnittliche Fachstudiendauer in den gewählten Studienfächern.

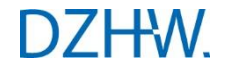

|    | A                          | В                                        | C                                                              | D                   | E                                                              | F                  | G                   | н                      |  |
|----|----------------------------|------------------------------------------|----------------------------------------------------------------|---------------------|----------------------------------------------------------------|--------------------|---------------------|------------------------|--|
| 1  |                            |                                          | Lehrnachfrage Lehrnachfrage                                    |                     |                                                                |                    |                     |                        |  |
| 2  |                            |                                          | Prüfungen 1) 2) Prüfungen 1) 2)                                |                     |                                                                |                    |                     |                        |  |
| 3  | Er<br>Hu<br>Bi             |                                          | Erststudium (einschl. Weiterstudium zur Verbesserung der Note) |                     |                                                                | Fachsemester       |                     |                        |  |
| 4  |                            |                                          | Hochschulsemester                                              |                     | Erststudium (einschl. Weiterstudium zur Verbesserung der Note) |                    |                     |                        |  |
| 5  |                            |                                          | Bachelor (ohne Lehramt) Bachelor (ohne Lehramt)                |                     |                                                                |                    |                     |                        |  |
| 6  |                            |                                          | Betriebswirtschaftslehre                                       | Volkswirtschaftsleh | Wirtschaftswissenschaf                                         | Betriebswirtschaft | Volkswirtschaftsleh | Wirtschaftswissenschaf |  |
| 7  | Jahr                       | r Hochschulstandorte                     | arithm. Mittel                                                 | arithm. Mittel      | arithm. Mittel                                                 | arithm. Mittel     | arithm. Mittel      | arithm. Mittel         |  |
| 8  |                            | Hochschulstandorte insg.                 | 7,9                                                            | 8,8                 | 8,5                                                            | 7,6                | 7,7                 | 7,8                    |  |
| 9  |                            | Berlin                                   | 8,2                                                            | 9,6                 | 7,6                                                            | 7,6                | 8,4                 | 7,3                    |  |
| 10 |                            | Universitäten (ohne PH, GH, THS, KHS) 3) | 8,7                                                            | 9,6                 | -                                                              | 7,7                | 8,3                 | -                      |  |
| 11 |                            | Berlin, FU                               | 8,6                                                            | 9,8                 | -                                                              | 7,5                | 8,6                 | -                      |  |
| 12 |                            | Berlin, Humboldt-U                       | 8,9                                                            | 8,8                 | -                                                              | 8,0                | 7,4                 |                        |  |
| 13 |                            | Berlin, TU                               | 7,6                                                            | 12,0                | -                                                              | 6,8                | 10,8                | -                      |  |
| 14 | 2047 41 21 31              | Niedersachsen                            | 7,9                                                            | 9,3                 | 8,5                                                            | 7,5                | 7,9                 | 7,9                    |  |
| 15 | 2017 1) 2) 3)              | Universitäten (ohne PH, GH, THS, KHS) 3) | 8,5                                                            | 9,4                 | 8,6                                                            | 7,8                | 7,9                 | 7,9                    |  |
| 16 | 6<br>7<br>8<br>9<br>0<br>1 | Clausthal, TU                            | 10,1                                                           | -                   | -                                                              | 9,6                | -                   | -                      |  |
| 17 |                            | Göttingen, U                             | 8,4                                                            | 9,6                 | -                                                              | 7,5                | 7,9                 |                        |  |
| 18 |                            | Hannover, U                              | -                                                              | -                   | 9,2                                                            | -                  |                     | 8,7                    |  |
| 19 |                            | Lüneburg, U insgesamt                    | 8,5                                                            | 8,3                 | -                                                              | 8,0                | 7,9                 | -                      |  |
| 20 |                            | Oldenburg, U                             | 7,8                                                            | -                   | 8,0                                                            | 7,2                | -                   | 7,1                    |  |
| 21 |                            | Osnabrück, U                             | -                                                              | 10,5                | 7,8                                                            | -                  | 7,0                 | 6,9                    |  |

Wie viele HS benötigen Bachelorabsolventen/-absolventinnen in den Studienfächern BWL, VWL und Wirtschaftswissenschaften an ausgewählten Universitäten Ihres Bundeslandes durchschnittlich bis zu Ihrem Abschluss? (Nur Erststudium einschließlich Weiterstudium zur Verbesserung der Note). Wie stellt sich die Studiendauer an den Universitäten bzw. an allen Hochschulen des Bundeslandes dar? Nutzen Sie die Sortierfunktion zur Auswahl der Hochschulstandorte. Konvertieren Sie die Ergebnistabelle nach html. Erweitern Sie Ihr Ergebnis um die durchschnittliche Hochschulstudiendauer von Ausländer/-innen. Betrachten Sie zum Vergleich die durchschnittliche Fachstudiendauer in den gewählten Studienfächern.

Wie groß ist der Frauenanteil bei einzelnen Personalgruppen des wissenschaftlichen Personals (z. B. Professorinnen/Professoren, Dozentinnen/Dozenten, Lehrbeauftragte) an Universitäten in einem Bundesland Ihrer Wahl im Jahr 2015?

Unterscheidet er sich von dem des Bundesdurchschnitts?

Speichern Sie die Ergebnistabelle in Ihrer Sammlung. Aktualisieren Sie anschließend die Tabelle, so dass Sie eine Zeitreihe erhalten, welche die Jahre 2015 bis 2017 abbildet.

Lassen Sie sich die Tabelle im Excel-Format anzeigen.

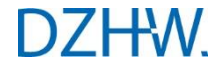

| - 14 | A                       | B                                           | C                                                                                          | D              | E                 | F               | G             | Н        |  |  |
|------|-------------------------|---------------------------------------------|--------------------------------------------------------------------------------------------|----------------|-------------------|-----------------|---------------|----------|--|--|
| 1    | Hochschulpersonal (     | Personal an Hoch                            | chschulen) nach Hochschulart (diff.) (Universitäten (ohne PH, GH, THS, KHS)), Jahr (2015), |                |                   |                 |               |          |  |  |
| 2    | Geschlecht, Persona     | Igruppe, Land, F                            | achliche Gliederu                                                                          | ng (Gliederung | nach organisatori | ischer Zugehöri | gkeit)        |          |  |  |
| 3    |                         |                                             |                                                                                            |                |                   | 5996            |               |          |  |  |
| 4    |                         |                                             | Hochschulpersonal                                                                          |                |                   |                 |               |          |  |  |
| 5    |                         |                                             | Personal an Hochschulen                                                                    |                |                   |                 |               |          |  |  |
| 6    |                         |                                             | Universitäten (ohne PH, GH, THS, KHS)                                                      |                |                   |                 |               |          |  |  |
| 7    |                         |                                             | 2015                                                                                       | 5              | 2016              |                 | 2017          |          |  |  |
| 8    |                         |                                             | insgesamt                                                                                  | weiblich       | insgesamt         | weiblich        | insgesamt     | weiblich |  |  |
| 9    | Personalgruppe          | Land                                        | Anzahl (100%)                                                                              | Prozent        | Anzahl (100%)     | Prozent         | Anzahl (100%) | Prozent  |  |  |
| 10   | 1000 1000 A             | Länder insgesamt                            | 275070                                                                                     | 40,7           | 274645            | 40,9            | 279610        | 41       |  |  |
| 11   | Wissenschaftliches un   | Berlin                                      | 17730                                                                                      | 40             | 17625             | 40,7            | 17715         | 40,2     |  |  |
| 12   |                         | Niedersachsen                               | 22010                                                                                      | 43             | 20890             | 41,6            | 21130         | 41,9     |  |  |
| 13   |                         | Länder insgesamt                            | 24100                                                                                      | 22,5           | 24255             | 23,3            | 24520         | 23,9     |  |  |
| 14   | Professorinnen/Profes   | Berlin                                      | 1735                                                                                       | 30,5           | 1760              | 30,7            | 1865          | 29,8     |  |  |
| 15   |                         | Niedersachsen                               | 2075                                                                                       | 26             | 2070              | 26,1            | 2095          | 26,5     |  |  |
| 16   |                         | Länder insgesamt                            | 2155                                                                                       | 38,1           | 2125              | 38,4            | 2160          | 38,4     |  |  |
| 17   | Dozentinnen/Dozenten    | Berlin                                      | 35                                                                                         | 28,6           | 30                | 33,3            | 30            | 33,3     |  |  |
| 18   |                         | Niedersachsen                               | 170                                                                                        | 32,4           | 175               | 28,6            | 165           | 30,3     |  |  |
| 19   |                         | Länder insgesamt                            | 165785                                                                                     | 41,9           | 168070            | 42,3            | 172940        | 42,4     |  |  |
| 20   | Wissenschaftliche und   | Berlin                                      | 10980                                                                                      | 44             | 10940             | 45              | 11020         | 44,2     |  |  |
| 21   |                         | Niedersachsen                               | 13355                                                                                      | 42,4           | 13695             | 42,3            | 14175         | 42,6     |  |  |
| 22   |                         | Länder insgesamt                            | 6370                                                                                       | 55,7           | 6365              | 55,5            | 6420          | 56       |  |  |
| 23   | Lehrkräfte für besonde  | Berlin                                      | 300                                                                                        | 71,7           | 310               | 69,4            | 320           | 68,8     |  |  |
| 24   |                         | Niedersachsen                               | 645                                                                                        | 54,3           | 640               | 55,5            | 675           | 57       |  |  |
| 25   |                         |                                             | 8                                                                                          |                | 1                 |                 | 20 A          |          |  |  |
| 26   |                         |                                             |                                                                                            |                |                   |                 |               |          |  |  |
| 27   | Quelle: Statistisches I | Ile: Statistisches Bundesamt, Hauptberichte |                                                                                            |                |                   |                 |               |          |  |  |
| 28   |                         |                                             |                                                                                            |                |                   |                 |               |          |  |  |
| 29   | Bestand: 60002          |                                             |                                                                                            |                |                   |                 |               |          |  |  |
|      |                         |                                             |                                                                                            |                |                   |                 |               |          |  |  |

Wie groß ist der Frauenanteil bei einzelnen Personalgruppen des wissenschaftlichen Personals (z. B.

Professorinnen/Professoren, Dozentinnen/Dozenten, Lehrbeauftragte) an Universitäten in einem Bundesland Ihrer Wahl im Jahr 2015?

Unterscheidet er sich von dem des Bundesdurchschnitts?

Speichern Sie die Ergebnistabelle in Ihrer Sammlung. Aktualisieren Sie anschließend die Tabelle, so dass Sie eine Zeitreihe erhalten, welche die Jahre 2015 bis 2017 abbildet.

Lassen Sie sich die Tabelle im Excel-Format anzeigen.

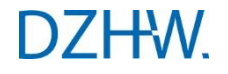

- Wie sieht die Verteilung des wissenschaftlichen und künstlerischen Personals sowie des Verwaltungspersonals in den einzelnen Fächergruppen an Universitäten und Fachhochschulen aus?
- Stellen Sie eine Vergleichsmöglichkeit zu den Studierenden her.
- Erstellen Sie f
  ür das Jahr 2017 eine Tabelle mit der jeweiligen Anzahl des Personals (nach fachlicher Gliederung) in Ihrem Bundesland.
- Wählen Sie dafür Universitäten (einschließlich PH, GH, THS, KHS) und Fachhochschulen insgesamt sowie die gewünschten Fächergruppen aus.
- Erweitern Sie die Tabelle um die Anzahl der Studierenden.
- Speichern Sie die Tabelle in Ihrer Sammlung und geben Sie sie als PDF aus.

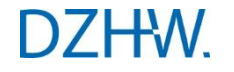

Auswertung

Hochschulpersonal (Personal an Hochschulen) nach Personalgruppe, Jahr (2017), Land (Niedersachsen), Hochschulart (diff.), Fächergruppen (Lehre und Forschung), Fachliche Gliederung (Gliederung nach organisatorischer Zugehörigkeit)

[TabTeil 2]: Lehrnachfrage (Studierende) nach Jahr (2017), Land (Niedersachsen), Hochschulart (diff.), Fächergruppen (Lehre und Forschung)

|      |               |                                                 |                                                             |                         | Hochschulpersonal                                              |                                  |                |  |
|------|---------------|-------------------------------------------------|-------------------------------------------------------------|-------------------------|----------------------------------------------------------------|----------------------------------|----------------|--|
|      |               |                                                 |                                                             | Personal an Hochschulen |                                                                |                                  | Lehrnachfrage  |  |
|      |               |                                                 |                                                             | Insgesamt               | Wissenschaftliches<br>und künstlerisches<br>Personal insgesamt | Verwaltungspersonal<br>insgesamt | Studierende 1) |  |
| Jahr | Land          | Hochschulart (diff.)                            | Fächergruppen<br>(Lehre und For-<br>schung)                 |                         | Anzahl                                                         |                                  | Anzahl         |  |
|      |               | Universitäten<br>(einschl. PH, GH,<br>THS, KHS) | Fächergruppen ins-<br>gesamt                                | 43. <mark>42</mark> 0   | 21.650                                                         | 21.770                           | 144.730        |  |
|      |               |                                                 | Geisteswissen-<br>schaften                                  | 2.190                   | 1.930                                                          | 265                              | 22.790         |  |
|      |               |                                                 | Rechts - , Wirt-<br>schafts - und Sozi-<br>alwissenschaften | 3.880                   | 3.395                                                          | 485                              | 42.810         |  |
|      |               |                                                 | Ingenieurwissen-<br>schaften                                | 4.460                   | 3.400                                                          | 1.060                            | 31.540         |  |
| 2017 | Niedersächsen |                                                 | Fächergruppen ins-<br>gesamt                                | 9.115                   | 6.610                                                          | 2.505                            | 64.270         |  |
|      |               | Fachhochschulen<br>insgesamt                    | Geisteswissen-<br>schaften                                  | 15                      | 15                                                             | -                                | 785            |  |
|      |               |                                                 | Rechts - , Wirt-<br>schafts - und Sozi-<br>alwissenschaften | 2.460                   | 2.135                                                          | 325                              | 27.850         |  |
|      |               |                                                 | Ingenieurwissen-<br>schaften                                | 2.870                   | 2.450                                                          | 420                              | 25.550         |  |

Quelle: Statistisches Bundesamt, Hauptberichte

Anmerkungen:

<sup>1)</sup> Daten zu Studierenden sind in ICEland nur für die Wintersemester enthalten. Die Daten zum Studienjahr entsprechen den Daten des jeweiligen Wintersemesters (z. B. Studienjahr 2015 = Wintersemester 2015/2016).

- = Kein Wert vorhanden.

Bestände: 60002,80001

Wie sieht die Verteilung des wissenschaftlichen und künstlerischen Personals sowie des Verwaltungspersonals in den einzelnen Fächergruppen an Universitäten und Fachhochschulen aus?

Stellen Sie eine Vergleichsmöglichkeit zu den Studierenden her.

Erstellen Sie für das Jahr 2017 eine Tabelle mit der jeweiligen Anzahl des Personals (nach fachlicher Gliederung) in Ihrem Bundesland.

Wählen Sie dafür Universitäten (einschließlich PH, GH, THS, KHS) und Fachhochschulen insgesamt sowie die gewünschten Fächergruppen aus.

Erweitern Sie die Tabelle um die Anzahl der Studierenden.

Speichern Sie die Tabelle in Ihrer Sammlung und geben Sie sie als PDF aus.

Wie verteilen sich die Studienanfänger/-innen (1.HS) des Jahres 2017 nach dem Land des Erwerbs der Hochschulzugangsberechtigung?

Vergleichen Sie Niedersachsen, ein Bundesland Ihrer Wahl und Deutschland insgesamt!

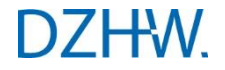

|    | А                      | В                                  |        | c 🛛               | D      |  |  |
|----|------------------------|------------------------------------|--------|-------------------|--------|--|--|
| 1  |                        | Lehrnachfrage                      |        |                   |        |  |  |
| 2  |                        | Studienanfänger/-innen (1. Hochsch |        | ulsemester) 1) 2) |        |  |  |
| 3  |                        | 2017 1) 2)                         |        |                   |        |  |  |
| 4  |                        | Länder insgesamt                   | Berlin | Niedersachsen     |        |  |  |
| 5  | HZB - Land des Erwerbs | Anzah                              | 1      | Anzahl            | Anzahl |  |  |
| 6  | Insgesamt              | 512.420                            |        | 36.715            | 37.275 |  |  |
| 7  | Baden-Württemberg      | 60.735                             |        | 1.075             | 450    |  |  |
| 8  | Bayern                 | 59.220                             |        | 875               | 345    |  |  |
| 9  | Berlin                 | 18.450                             |        | 12.670            | 220    |  |  |
| 10 | Brandenburg            | 9.025                              |        | 3.080             | 170    |  |  |
| 11 | Bremen                 | 3.730                              |        | 100               | 530    |  |  |
| 12 | Hamburg                | 10.735                             |        | 315               | 810    |  |  |
| 13 | Hessen                 | 35.150                             | )      | 475               | 725    |  |  |
| 14 | Mecklenburg-Vorpommern | 4.810                              |        | 385               | 200    |  |  |
| 15 | Niedersachsen          | 37.480                             |        | 800               | 21.110 |  |  |
| 16 | Nordrhein-Westfalen    | 99.960                             |        | 1.210             | 3.880  |  |  |
| 17 | Rheinland-Pfalz        | 20.310                             |        | 290               | 220    |  |  |
| 18 | Saarland               | 4.565                              |        | 60                | 25     |  |  |
| 19 | Sachsen                | 12.720                             | 0      | 375               | 145    |  |  |
| 20 | Sachsen-Anhalt         | 6.610                              |        | 325               | 370    |  |  |
| 21 | Schleswig-Holstein     | 15.115                             |        | 370               | 1.185  |  |  |
| 22 | Thüringen              | 6.985                              |        | 190               | 240    |  |  |
| 23 | Ohne Angabe            | 75                                 |        | -                 | -      |  |  |
| 24 | Ausland                | 106.750                            |        | 14.120            | 6.650  |  |  |

Wie verteilen sich die Studienanfänger/-innen (1.HS) des Jahres 2016 nach dem Land des Erwerbs der Hochschulzugangsberechtigung?

Vergleichen Sie Niedersachsen, ein Bundesland Ihrer Wahl und Deutschland insgesamt!

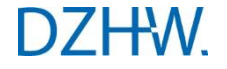

Wie viele Drittmittel je Professor/-in stehen an ausgewählten Hochschulen in Ihrem Bundesland zur Verfügung? Erweitern Sie die Tabelle um die Fächergruppen.

Verwenden Sie das Tool FleDAcalc und die Berechnungsart Quotierung.

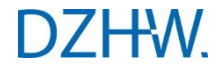

|    | A       | В                                                        | c                                                | D                    | E                        |  |
|----|---------|----------------------------------------------------------|--------------------------------------------------|----------------------|--------------------------|--|
| 1  | 2       |                                                          | Ausgaben/Einnahmen                               |                      | Hochschulpersonal        |  |
| 2  |         |                                                          | Differenzierung nach Hochschulfinanzstatistik 1) |                      | Personal an Hochschulen  |  |
| 3  |         |                                                          | Drittmittel f. Lehre u. Forschung insges.        |                      | Professorinnen/Professor |  |
| 4  | Jahr    | Hochschulstandorte (Personal)                            | Euro                                             | Quote                | Anzahl (Basis = 1)       |  |
| 5  |         | U Oldenburg                                              | 55.487.539                                       | 292.040              | 190                      |  |
| 6  |         | U Osnabrück                                              | 20.683.061                                       | 98.491               | 210                      |  |
| 7  |         | U Vechta                                                 | 3.116.842                                        | <mark>51.9</mark> 47 | 60                       |  |
| 8  |         | U Hildesheim                                             | 5.347.794                                        | 62.915               | 85                       |  |
| 9  |         | U Lüneburg                                               | 19.627.837                                       | 112.159              | 175                      |  |
| 10 | 2016 1) | U Göttingen insgesamt                                    | 147.524.374                                      | 295.049              | 500                      |  |
| 11 |         | TU Braunschweig                                          | 88.737.517                                       | 385.815              | 230                      |  |
| 12 |         | TU Clausthal                                             | 26.312.066                                       | 350.828              | 75                       |  |
| 13 |         | U Hannover                                               | 107.653.551                                      | 326.223              | 330                      |  |
| 14 |         | Medizinische H Hannover insgesamt                        | 91.367.557                                       | 589.468              | 155                      |  |
| 15 |         | Tierärztliche H Hannover                                 | 11.110.107                                       | 185.168              | 60                       |  |
| 16 | Jahr    | Fächergruppen (Lehre und Forschung)                      | Euro                                             | Quote                | Anzahl (Basis = 1)       |  |
| 17 |         | Fächergruppen insgesamt                                  | 7.498.673.957                                    | 160.108              | 46.835                   |  |
| 18 |         | Geisteswissenschaften                                    | 368.982.018                                      | 80.652               | 4.575                    |  |
| 19 | 2016 1) | Sport                                                    | 39.806.440                                       | 144.751              | 275                      |  |
| 20 |         | Rechts-, Wirtschafts- und Sozialwissenschaften           | 562.595.821                                      | 41.505               | 13.555                   |  |
| 21 |         | Mathematik, Naturwissenschaften                          | 1.488.134.161                                    | 238.866              | 6.230                    |  |
| 22 |         | Humanmedizin/Gesundheitswissenschaften                   | 1.411.740.158                                    | 350.308              | 4.030                    |  |
| 23 |         | Agrar-, Forst- und Ernährungswissenschaften, Veterinärme | 170.385.169                                      | 136.856              | 1.245                    |  |
| 24 |         | Ingenieurwissenschaften                                  | 1.968.064.276                                    | 157.697              | 12.480                   |  |
| 25 |         | Kunst, Kunstwissenschaften                               | 76.072.373                                       | 20.700               | 3.675                    |  |

Wie viele Drittmittel je Professor/-in stehen an ausgewählten Hochschulen in Ihrem Bundesland zur Verfügung?

Erweitern Sie die Tabelle um die Fächergruppen.

Verwenden Sie das Tool FleDAcalc und die Berechnungsart Quotierung.

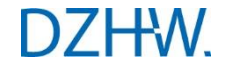